# PEMOGRAMAN UNTUK PENGAMBILAN DAN PENEMPATAN 3 OBJEK BERBEDA PADA LENGAN ROBOT ABB IRB 6700

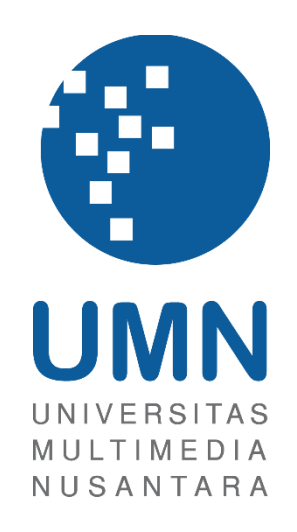

# LAPORAN MAGANG

Jimmy Lie 00000037042

PROGRAM STUDI TEKNIK ELEKTRO FAKULTAS TEKNIK DAN INFORMATIKA UNIVERSITAS MULTIMEDIA NUSANTARA TANGERANG

2023

# PEMOGRAMAN UNTUK PENGAMBILAN DAN PENEMPATAN 3 OBJEK BERBEDA PADA LENGAN ROBOT ABB IRB 6700

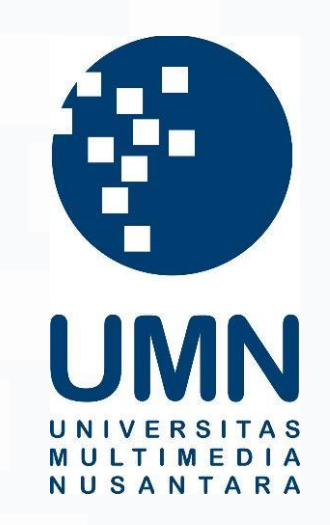

# LAPORAN MAGANG

Diajukan Sebagai Salah Satu Syarat untuk Memperoleh Gelar Sarjana Teknik (S. T.)

> Jimmy Lie 00000037042

# PROGRAM STUDI TEKNIK ELEKTRO FAKULTAS TEKNIK & INFORMATIKA UNIVERSITAS MULTIMEDIA NUSANTARA TANGERANG 2023

# HALAMAN PERNYATAAN TIDAK PLAGIAT

Dengan ini saya,

| Nama                  | : Jimmy Lie      |
|-----------------------|------------------|
| Nomor Induk Mahasiswa | : 00000037042    |
| Program studi         | : Teknik Elektro |

Laporan Magang dengan judul:

"Pemograman untuk Pengambilan dan Penempatan 3 Objek Berbeda pada Lengan Robot ABB IRB 6700"

merupakan hasil karya saya sendiri bukan plagiat dari karya ilmiah yang ditulis oleh orang lain, dan semua sumber baik yang dikutip maupun dirujuk telah saya nyatakan dengan benar serta dicantumkan di Daftar Pustaka.

Jika di kemudian hari terbukti ditemukan kecurangan/ penyimpangan, baik dalam pelaksanaan maupun dalam penulisan laporan magang, saya bersedia menerima konsekuensi dinyatakan TIDAK LULUS untuk laporan magang yang telah saya tempuh.

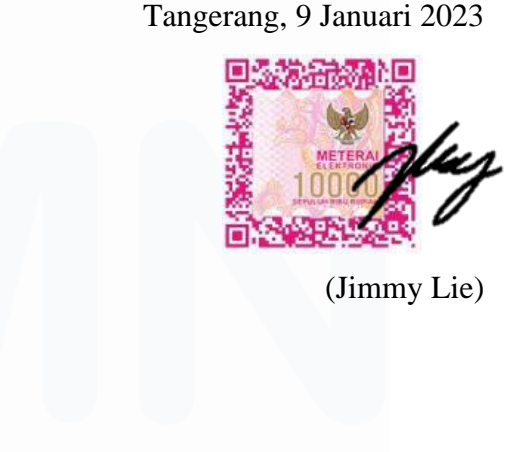

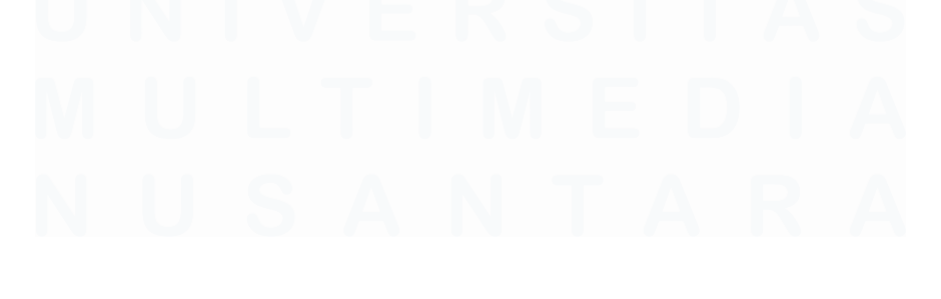

## HALAMAN PENGESAHAN

Laporan Magang dengan judul

"Pemograman untuk Pengambilan dan Penempatan 3 Objek Berbeda pada Lengan Robot ABB IRB 6700"

Oleh

Nama: Jimmy LieNIM: 00000037042Program Studi: Teknik ElektroFakultas: Teknik dan Informatika

Telah diujikan pada hari Kamis, 26 Januari 2023 Pukul 10.00 s/d 11.00 dan dinyatakan LULUS Dengan susunan penguji sebagai berikut.

Pembimbing

Dr. Ir. Prianggada Indra Tanaya, MME (078748)

Penguji

M.B. Nugraha, S/T., M.T. (063831)

Ketua Program Studi Teknik Elektro

Ahmad Syahril Muharom, S.Pd., M.T. (051317)

# HALAMAN PERSETUJUAN PUBLIKASI KARYA ILMIAH **UNTUK KEPENTINGAN AKADEMIS**

Sebagai sivitas akademik Universitas Multimedia Nusantara, saya yang bertandatangan di bawah ini:

| Nama          | : Jimmy Lie              |
|---------------|--------------------------|
| NIM           | : 00000037042            |
| Program Studi | : Teknik Elektro         |
| Fakultas      | : Teknik dan Informatika |
| Jenis Karya   | : Laporan Magang         |

Demi pengembangan ilmu pengetahuan, menyetujui untuk memberikan kepada Universitas Multimedia Nusantara Hak Bebas Royalti Nonekslusif (Non-exclusive Royalty-Free Right) atas karya ilmiah saya yang berjudul:

"Pemograman untuk Pengambilan dan Penempatan 3 Objek Berbeda pada Lengan Robot ABB IRB 6700"

Beserta perangkat yang ada (jika diperlukan). Dengan Hak Bebas Royalty Non eksklusif ini Universitas Multimedia Nusantara berhak menyimpan, mengalih media / format-kan, mengelola dalam bentuk pangkalan data (database), merawat, dan mempublikasikan tugas akhir saya selama tetap mencantumkan nama saya sebagai penulis / pencipta dan sebagai pemilik Hak Cipta. Demikian pernyataan ini saya buat dengan sebenarnya.

> Tangerang, 9 Januari 2023 Yang menyatakan,

(Jimmy Lie)

# KATA PENGANTAR

Puji Syukur atas berkat dan rahmat kepada Tuhan Yang Maha Esa, atas selesainya penulisan laporan magang ini dengan judul "Pemograman untuk Pengambilan dan Penempatan 3 Objek Berbeda pada Lengan Robot ABB IRB 6700" dilakukan untuk memenuhi salah satu syarat untuk mencapai gelar Sarjana Teknik Jurusan Teknik Elektro pada Fakultas Teknik dan Informatika Universitas Multimedia Nusantara. Saya menyadari bahwa, tanpa bantuan dan bimbingan dari berbagai pihak, dari masa perkuliahan sampai pada penyusunan laporan magang ini, sangatlah sulit bagi saya untuk menyelesaikan laporan magang ini. Oleh karena itu, saya mengucapkan terima kasih kepada:

- 1. Dr. Ninok Leksono, M.A., selaku Rektor Universitas Multimedia Nusantara.
- 2. Dr. Eng. Niki Prastomo, S.T., M.Sc., selaku Dekan Fakultas Teknik dan Informatika Universitas Multimedia Nusantara.
- 3. Ahmad Syahril Muharom, S.Pd., M.T., selaku Ketua Program Studi Teknik Elektro Universitas Multimedia Nusantara.
- 4. Dr. Ir. Prianggada Indra Tanaya, MME, sebagai Pembimbing yang telah banyak meluangkan waktu untuk memberikan bimbingan, arahan dan motivasi atas terselesainya tesis ini.
- 5. Franky Sugiarto, sebagai Pembimbing Lapangan yang telah memberikan bimbingan, arahan, dan motivasi atas terselesainya laporan magang.
- 6. Kepada PT LG Electronics Indonesia Tangerang beserta rekan rekan kerja bagian *Production Maintenance* (PM) yang telah memberikan tempat, arahan, dan pembelajaran selama 5 bulan ini.
- 7. Keluarga yang telah memberikan bantuan dukungan material dan moral, sehingga penulis dapat menyelesaikan laporan magang ini.

Semoga laporan magang ini bermanfaat, baik sebagai sumber informasi maupun sumber inspirasi, bagi para pembaca.

Tangerang, 9 Januari 2023

(Jimmy Lie)

## PEMOGRAMAN UNTUK PENGAMBILAN DAN PENEMPATAN 3 OBJEK BERBEDA PADA LENGAN ROBOT ABB IRB 6700

(Jimmy Lie)

#### ABSTRAK

PT LG Electronics Indonesia Tangerang yang berada di daerah Legok merupakan perusahaan yang berfokus dalam memproduksi kulkas. Kegiatan produksi sudah menerapkan konsep semi-automated dengan penggunaan PLC Mitsubishi untuk sistem kendalinya. Adanya penerapan sistem otomasi ini menjadi salah satu alasan pemilihan PT LG Electronics Indonesia Tangerang sebagai tempat magang. Alasan lainnya adalah jarak yang tidak jauh dengan tempat tinggal dan cukup dikenal di kalangan masyarakat. Di PT LG Electronics Indonesia Tangerang, magang dilakukan dari 11 Juli sampai 10 Desember. Selama proses magang, ada perencanaan proyek yang ingin dihasilkan, yaitu memprogram lengan robot ABB IRB 6700 untuk memindahkan tiga objek berbeda. Objek dapat diletakkan pada sisi atas atau bawah dari meja dua tingkat sesuai dengan perintah yang diberikan. Perintah didapat dari input HMI komputer yang sudah terkoneksikan dengan PLC Mistubishi tipe Q06H. Lengan robot juga terkoneksi dengan PLC yang sama dan memanfaatkan output sebagai perintah pergerakannya. Kendala yang dihadapi dalam pengerjaan proyek adalah FlexPendant untuk menggerakkan lengan robot suatu waktu mengalami error yang membuat lengan robot tidak dapat digerakkan, serta pelepasan dan pemasangan kembali vacuum dapat merubah posisi pengambilan dan penempatan tiga objek. Solusi yang dilakukan adalah melakukan restart berulang kali pada FlexPendant dan modifikasi ulang posisi yang mengalami perubahan yang signifikan.

**Kata kunci:** PT LG Electronics Indonesia Tangerang, *Semi-automated*, Lengan Robot, PLC, HMI Komputer, FlexPendant

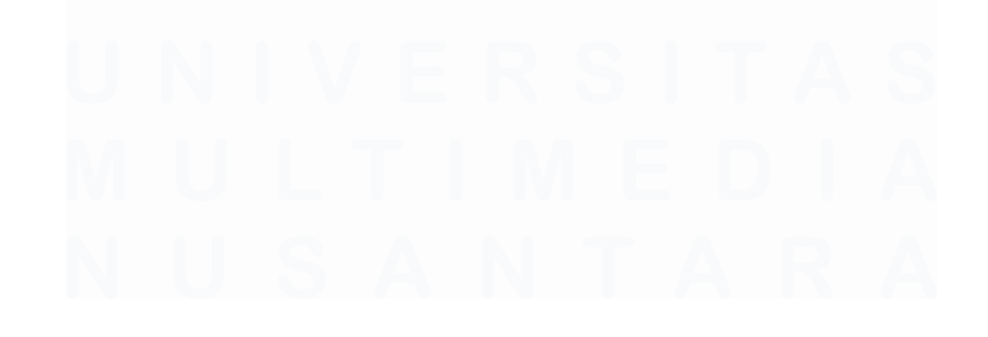

### PICK AND PLACE PROGRAMMING OF 3 DIFFERENT OBJECTS ON ABB IRB 6700 ROBOTIC ARMS (Jimmy Lie)

#### ABSTRACT

PT LG Electronics Indonesia Tangerang, which is located in the Legok area, is a company that focuses on producing refrigerators. Production activities have implemented the semi-automated concept with the use of Mitsubishi PLC for the control system. Another reason is that it is not far from where I live and is well known among the public. Internship at the company is held from July 11 to December 10. During the internship process, programming the ABB IRB 6700 robot arm to move three different objects will be implemented. *Objects can be placed on the top or bottom of the two-level table according* to the command given. Commands are obtained from the computer HMI input that is connected to the Mitsubishi PLC type Q06H. The robot arm is also connected to the same PLC and uses the output as a movement command. The obstacle faced is that the FlexPendant to move the robot arm has an error at one time which makes the robot arm unable to move, and removing and reassembling the vacuum could change the position of taking and placing the three objects. The solution is to restart the FlexPendant repeatedly and modify the position that has experienced significant changes.

*Keywords*: PT LG Electronics Indonesia Tangerang, Semi-automated, Robot Arm, PLC, Computer HMI, FlexPendant

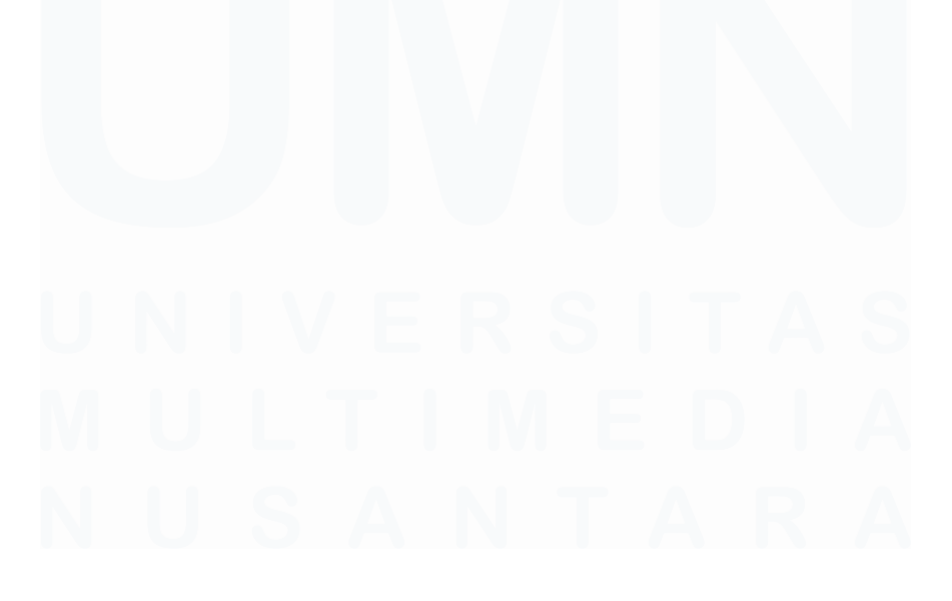

# **DAFTAR ISI**

| HALAM          | AN PERNYATAAN TIDAK PLAGIAT                            | 2                      |
|----------------|--------------------------------------------------------|------------------------|
| HALAM          | AN PENGESAHAN                                          | 3                      |
| HALAM<br>AKADE | IAN PERSETUJUAN PUBLIKASI KARYA ILMIAH UNTUK KE<br>MIS | P <b>ENTINGAN</b><br>4 |
| КАТА Р         | ENGANTAR                                               | 5                      |
| ABSTRA         | АК                                                     | 6                      |
| ABSTRA         | <i>CT</i>                                              | 7                      |
| DAFTA          | R ISI                                                  | 8                      |
| DAFTA          | R TABEL                                                | 9                      |
| DAFTA          | R GAMBAR                                               | 10                     |
| DAFTA          | R LAMPIRAN                                             | 13                     |
| BABI P         | ENDAHULUAN                                             | 14                     |
| 1.1.           | Latar Belakang                                         | 14                     |
| 1.2.           | Maksud dan Tujuan Kerja Magang                         | 16                     |
| 1.3.           | Waktu dan Prosedur Pelaksanaan Kerja Magang            | 16                     |
| 1.3.1.         | Waktu Pelaksanaan Kerja Magang                         | 16                     |
| 1.3.2.         | Prosedur Pelaksanaan Kerja Magang                      | 17                     |
| BAB II         | GAMBARAN UMUM PERUSAHAAN                               | 19                     |
| 2.1            | Sejarah Singkat Perusahaan                             | 19                     |
| 2.1.           | 1 Visi                                                 | 20                     |
| 2.1.           | 2 Misi                                                 | 21                     |
| 2.1.           | 3 Janji Quality                                        | 21                     |
| 2.2            | Struktur Organisasi Perusahaan                         | 22                     |
| BAB III        | PELAKSANAAN KERJA MAGANG                               | 24                     |
| 3.1            | Kedudukan dan Koordinasi                               | 24                     |
| 3.2            | Tugas dan Uraian Kerja Magang                          | 24                     |
| 3.2.1          | Tugas yang Dilakukan                                   | 25                     |
| 3.2.2          | Uraian Kerja Magang                                    | 25                     |
| 3.3            | Kendala yang Ditemukan                                 | 27                     |
| 3.4            | Solusi atas Kendala yang Ditemukan                     |                        |
| BAB IV         | SIMPULAN DAN SARAN                                     | 79                     |
| 4.1            | Simpulan                                               |                        |
| 4.2            | Saran                                                  | 80                     |
| DAFTA          | R PUSTAKA                                              | 81                     |
| LAMPII         | RAN                                                    | 83                     |

# **DAFTAR TABEL**

Tabel 1.1 Waktu Pelaksanaan Magang di PT LG Electronics Indonesia ...... 17

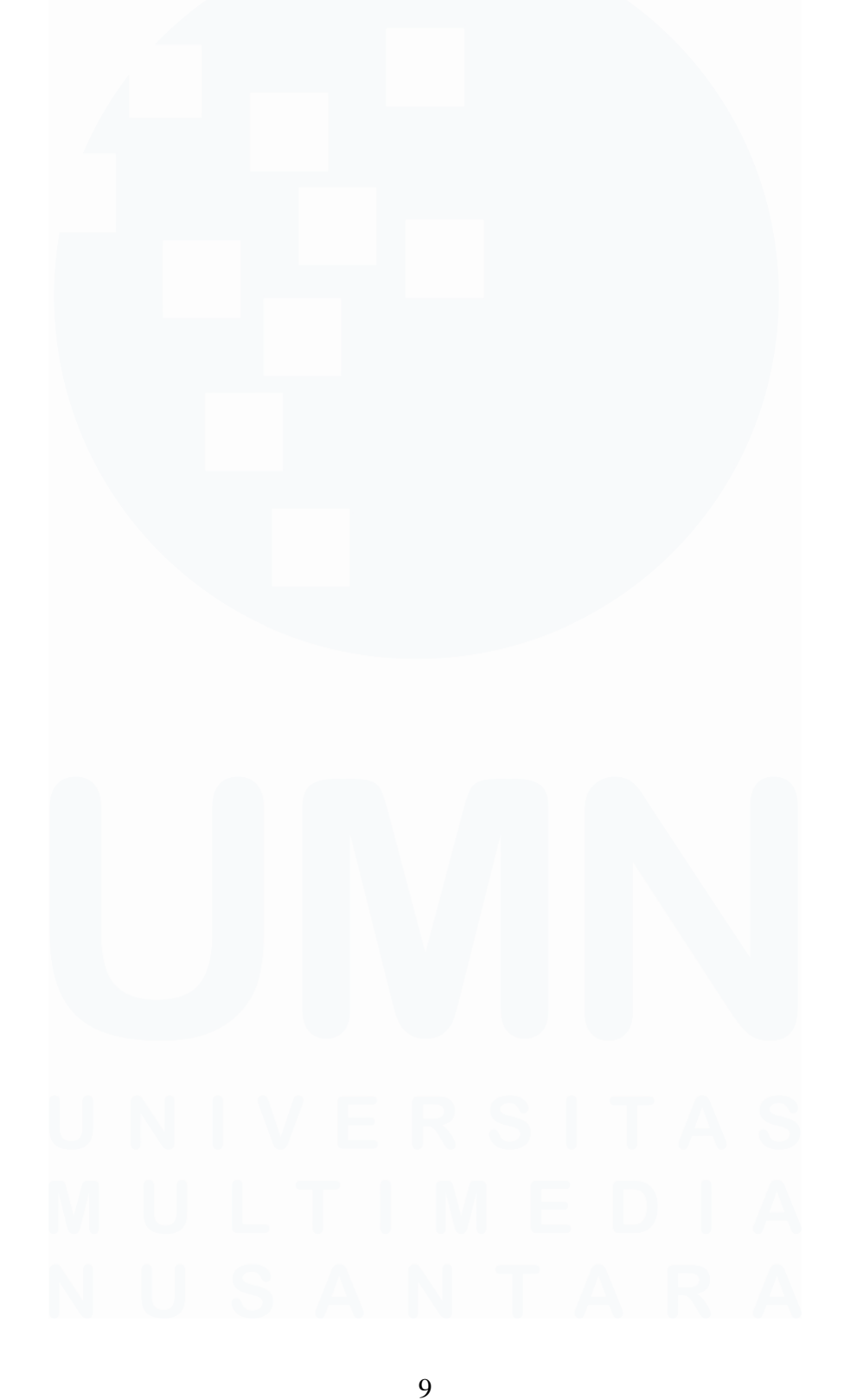

# **DAFTAR GAMBAR**

| Gambar 1.1 Logo LG Electronics                                                |
|-------------------------------------------------------------------------------|
| Gambar 1.2 Struktur Organisasi Bagian Maintenance di PT LG Electronics        |
| Indonesia Tangerang                                                           |
| Gambar 1.3 Struktur Organisasi Bagian MNFG Engineering di PT LG Electronics   |
| Indonesia Tangerang                                                           |
| Gambar 1.4 Struktur Organisasi Bagian UT & Purchase di PT LG Electronics      |
| Indonesia Tangerang                                                           |
| Gambar 1.5 Anatomi Lengan Robot ABB IRB 6700 27                               |
| Gambar 1.6 Tampilan Awal dari RobotStudio 29                                  |
| Gambar 1.7 Tampilan Tipe Lengan Robot ABB di RobotStudio (IRB 6700) 30        |
| Gambar 1.8 Tampilan Pemilihan Spesifikasi Lengan Robot ABB IRB 6700 di        |
| RobotStudio                                                                   |
| Gambar 1.9 Tampilan <i>Equipment</i> di RobotStudio                           |
| Gambar 2.0 Tampilan untuk Menghubungkan "myTool" ke Lengan Robot di           |
| RobotStudio                                                                   |
| Gambar 2.1 Tampilan Lengan Robot IRB 6700 Setelah Dihubungkan dengan          |
| "myTool" di RobotStudio 32                                                    |
| Gambar 2.2 Proses Inisialisasi Sistem di RobotStudio 33                       |
| Gambar 2.3 Proses Inisialisasi Sistem Selesai                                 |
| Gambar 2.4 Pilihan untuk Membuat Objek di Robot 33                            |
| Gambar 2.5 Bentuk Objek yang Tersedia di RobotStudio 34                       |
| Gambar 2.6 Tampilan Pengaturan Ukuran dan Posisi Objek di RobotStudio 34      |
| Gambar 2.7 Tiga Objek Visible di RobotStudio 35                               |
| Gambar 2.8 Tiga Objek Invisible Sisi Atas dan Sisi Bawah di RobotStudio 35    |
| Gambar 2.9 Pemilihan Target di RobotStudio 36                                 |
| Gambar 3.0 Set as Active MyTool di RobotStudio                                |
| Gambar 3.1 Pilihan Teach Target untuk Menjadikan Ujung Tool sebagai Origin di |
| RobotStudio                                                                   |
| Gambar 3.2 Hasil Target Simulasi Proyek dari Objek Visible dan Invisible di   |
| RobotStudio                                                                   |
| Gambar 3.3 Membuat Objek Menjadi Invisible di RobotStudio                     |
| Gambar 3.4 Tampilan Target untuk Mengambil dan Menempatkan Balok Kecil di     |
| Sisi Atas                                                                     |
| Gambar 3.5 Pilihan Path pada Home                                             |
| Gambar 3.6 Penambahan Target ke dalam Path di RobotStudio 39                  |
| Gambar 3.7 Target Berada di Path                                              |
| Gambar 3.8 Path Proyek untuk Memindahkan Balok Kecil ke Sisi Atas 40          |
| Gambar 3.9 Path Proyek untuk Memindahkan Balok Kecil ke Sisi Bawah 40         |
| Gambar 4.0 Path Proyek untuk Memindahkan Silinder ke Sisi Atas 41             |
| Gambar 4.1 Path Proyek untuk Memindahkan Silinder ke Sisi Bawah 41            |
| Gambar 4.2 Path Proyek untuk Memindahkan Balok Besar ke Sisi Atas             |

| Gambar 4.3 <i>Path</i> Proyek untuk Memindahkan Balok Besar ke Sisi Bawah 42  |
|-------------------------------------------------------------------------------|
| Gambar 4.4 Tampilan Path dari Pemindahan Balok Kecil ke Sisi Atas di          |
| RobotStudio                                                                   |
| Gambar 4.5 Memasukkan Attacher, Detacher, dan Positioner di RobotStudio 43    |
| Gambar 4.6 Parameter Attacher untuk Balok Kecil                               |
| Gambar 4.7 Parameter Detacher untuk Balok Kecil 44                            |
| Gambar 4.8 Parameter <i>Positioner</i> untuk Balok Kecil                      |
| Gambar 4.9 Pilihan I/O System 44                                              |
| Gambar 5.0 Pilihan Memasukkan Input dan Output di RobotStudio 45              |
| Gambar 5.1 Parameter Input dan Output Simulasi Proyek                         |
| Gambar 5.2 Memasukkan Input dan Output ke Sistem di Station Logic 46          |
| Gambar 5.3 Cara Memasukkan Input dan Output 46                                |
| Gambar 5.4 Tampilan Pengkoneksian Attacher, Detacher, dan Positioner dari     |
| Simulasi Proyek di Station Logic                                              |
| Gambar 5.5 Penambahan Instruksi di Paths & Procedures                         |
| Gambar 5.6 Path Proyek untuk Memindahkan Balok Kecil ke Sisi Atas             |
| Gambar 5.7 Path Proyek untuk Memindahkan Balok Kecil ke Sisi Bawah 49         |
| Gambar 5.8 Path Proyek untuk Memindahkan Silinder ke Sisi Atas                |
| Gambar 5.9 Path Proyek untuk Memindahkan Silinder ke Sisi Bawah 50            |
| Gambar 6.0 Path Proyek untuk Memindahkan Balok Besar ke Sisi Atas 50          |
| Gambar 6.1 Path Proyek untuk Memindahkan Balok Besar ke Sisi Bawah 51         |
| Gambar 6.2 Pilihan All Move Instructions di Auto Configuration                |
| Gambar 6.3 Synchronize to RAPID di RobotStudio                                |
| Gambar 6.4 Pilihan untuk Membuka Program RAPID di RobotStudio 53              |
| Gambar 6.5 Pilihan <i>I/O Simulator</i> dan <i>Play</i>                       |
| Gambar 6.6 Tampilan I/O Simulator Simulasi Proyek                             |
| Gambar 6.7 Tampilan untuk Melakukan Simulasi pada Lengan Robot ABB IRB        |
| 6700 di RobotStudio 54                                                        |
| Gambar 6.8 Button untuk Mengatur Pergerakan Lengan Robot secara Linear dan    |
| Reorient di FlexPendant                                                       |
| Gambar 6.9 Button untuk Mengatur Pergerakan Lengan Robot secara Axis 1 – 6 di |
| FlexPendant                                                                   |
| Gambar 7.0 Tampilan untuk Melihat Pergerakan Lengan Robot yang akan           |
| Diterapkan di FlexPendant                                                     |
| Gambar 7.1 Kondisi Manual dan Motors On di FlexPendant                        |
| Gambar 7.2 Tampilan Pengaturan Kecepatan Lengan Robot di FlexPendant 61       |
| Gambar 7.3 Button untuk Membuat Motors On di FlexPendant                      |
| Gambar 7.4 Pilihan Program Editor untuk Melakukan Pemograman di               |
| FlexPendant                                                                   |
| Gambar 7.5 Tampilan <i>Program Editor</i> di FlexPendant                      |
| Gambar 7.6 Tampilan Program Editor dengan Menekan Pilihan Add Instruction di  |
| FlexPendant                                                                   |
| Gambar 7.7 Penggunaan z 50 [15]                                               |
|                                                                               |

| Gambar 7.8 Penggunaan fine [15]                                            |
|----------------------------------------------------------------------------|
| Gambar 7.9 Penempatan Tiga Set Point untuk Mengambil dan Menempatkan Objek |
|                                                                            |
| Gambar 8.0 Ilustrasi Pergerakan Lengan Robot ABB untuk Mengambil dan       |
| Menempatkan Balok Kecil ke Sisi Bawah71                                    |
| Gambar 8.1 Flowchart Alur Kerja Program (1)72                              |
| Gambar 8.2 Flowchart Alur Kerja Program (2)                                |
| Gambar 8.3 Flowchart Alur Kerja Program (3)74                              |
| Gambar 8.4 Posisi Origin Lengan Robot ABB IRB 670075                       |
| Gambar 8.5 PLC Mitsubishi Tipe Q61P dengan Modul Lainnya76                 |
| Gambar 8.6 Diagram Blok Pengkoneksian dari Komputer ke Lengan Robot ABB    |
| IRB 6700                                                                   |
| Gambar 8.7 Ladder Diagram dari HMI untuk Mengendalikan Lengan Robot ABB    |
| IRB 6700 (1)                                                               |
| Gambar 8.8 Ladder Diagram dari HMI untuk Mengendalikan Lengan Robot ABB    |
| IRB 6700 (2)                                                               |
| Gambar 8.9 Ladder Diagram dari HMI untuk Mengendalikan Lengan Robot ABB    |
| IRB 6700 (3)                                                               |
| Gambar 9.0 Tiga Objek yang Digunakan dalam Proyek 145                      |
| Gambar 9.1 Vacuum dari Lengan Robot 145                                    |
| Gambar 9.2 Posisi Ketiga Objek di Tingkatan Atas 146                       |
| Gambar 9.3 Posisi Ketiga Objek di Tingkatan Bawah 146                      |
| Gambar 9.4 Posisi Ketiga Objek untuk Pengambilan 147                       |
| Gambar 9.5 Posisi Peletakkan Objek dengan Penanda Spidol di Sisi Bawah 147 |
| Gambar 9.6 Posisi Peletakkan Objek dengan Penanda Spidol di Sisi Atas 148  |
| Gambar 9.7 FlexPendant                                                     |
| Gambar 9.8 Area Lengan Robot ABB IRB 6700, Meja dengan Satu Tingkat, dan   |
| HMI Komputer                                                               |
| Gambar 9.9 Area Lengan Robot ABB IRB 6700, Meja dengan Dua Tingkat, dan    |
| Papan Tulis 149                                                            |

# U N I V E R S I T A S M U L T I M E D I A N U S A N T A R A

# DAFTAR LAMPIRAN

| Surat Pengantar MBKM 01                                 | 33 |
|---------------------------------------------------------|----|
| Surat Penerimaan Magang                                 | 34 |
| Kartu MBKM 02                                           | 35 |
| Lembar Verifikasi Laporan MBKM 04 14                    | 2  |
| Lembar Pengecekan Hasil Turnitin                        | 3  |
| Semua Hasil Karya Tugas yang Dilakukan Selama Magang 14 | 5  |

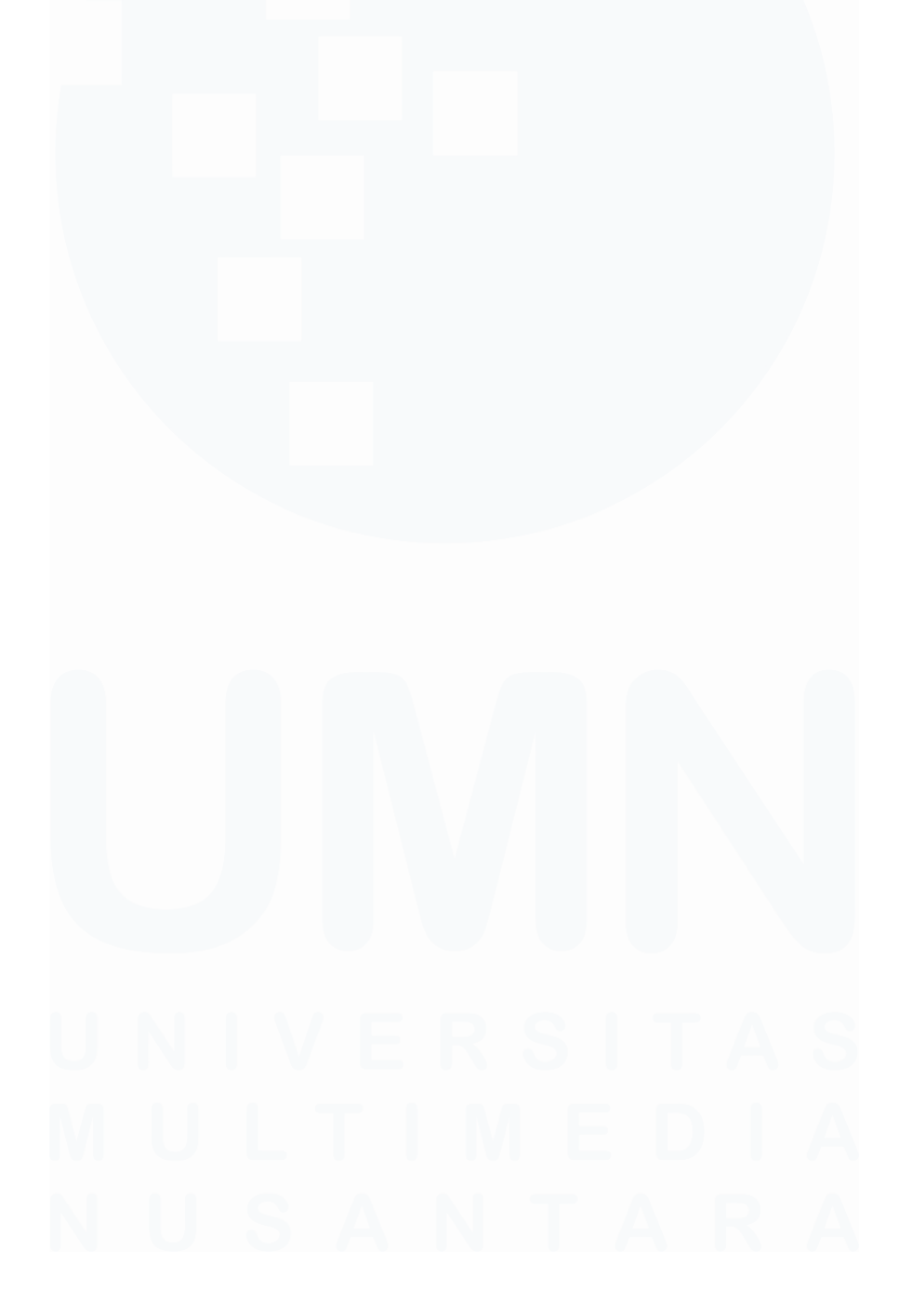